## TUTORIAL PARA INSERIR JUSTIFICATIVA NO SISTEMA DE ALIMENTAÇÃO

Quando não retirar alimentos já solicitados, é preciso JUSTIFICAR no sistema de alimentação.

Para isso, acesse <u>https://sistemas.slt.ifsp.edu.br/alimentacao/aluno/</u> faça login com o seu prontuário (SEM "SL") e senha, e encontre o dia em que está escrito NÃO RETIRADO.

O(s) seguinte(s) pedido(s) necessita(m) de justificativa:
Dia Prato
20 de Setembro de 2022 PRINCIPAL

Histórico DIA SITUAÇÃO PEDIDO 30 de Setembro de 2022 29 de Setembro de 2022 RETIRADO 27 de Setembro de 2022 RETIRADO 23 de Setembro de 2022 RETIRADO  $\sim$ RETIRADO 22 de Setembro de 2022 CLICAR AQUI NÃO RETIRADO 20 de Setembro de 2022  $\sim$ 16 de Setembro de 2022 RETIRADO  $\sim$ 15 de Setembro de 2022 RETIRADO  $\sim$ 13 de Setembro de 2022 RETIRADO 6 de Setembro de 2022 RETIRADO  $\sim$ próxima última » Página 1 de 5

Clique na seta ao lado para mostra o botão ADICIONAR JUSTIFICATIVA:

| 20 de Setembro de 2022        | NÃO RETIRADO                                         | ^      |
|-------------------------------|------------------------------------------------------|--------|
| Prato<br>Data da solicitação: | PRINCIPAL<br>15/Set 08:21<br>ADICIONAR JUSTIFICATIVA |        |
| 16 de Setembro de 2022        | RETIRADO                                             | $\sim$ |

Escreva a justificativa e, se necessário, acrescente um documento clicando em "Escolher arquivo".

| 30 de Setembro de 2022                     |                                         | PEDIDO                   | $\sim$          |
|--------------------------------------------|-----------------------------------------|--------------------------|-----------------|
| 25 JUSTIFICATIVA                           |                                         |                          | ×               |
| 25 Motivo:                                 | Tive um imprevisto onde tive que faltar |                          |                 |
| 2:<br>Atestado (Não<br>obrigatório):<br>22 | Escolher arquivo                        | Nenhum arquivo escolhido |                 |
| 20                                         |                                         | Fechar                   | lvar Alterações |
| Prato                                      | PRINCIPAL                               |                          |                 |

Clique em "Salvar alterações". A partir daqui já será possível fazer novos pedidos.